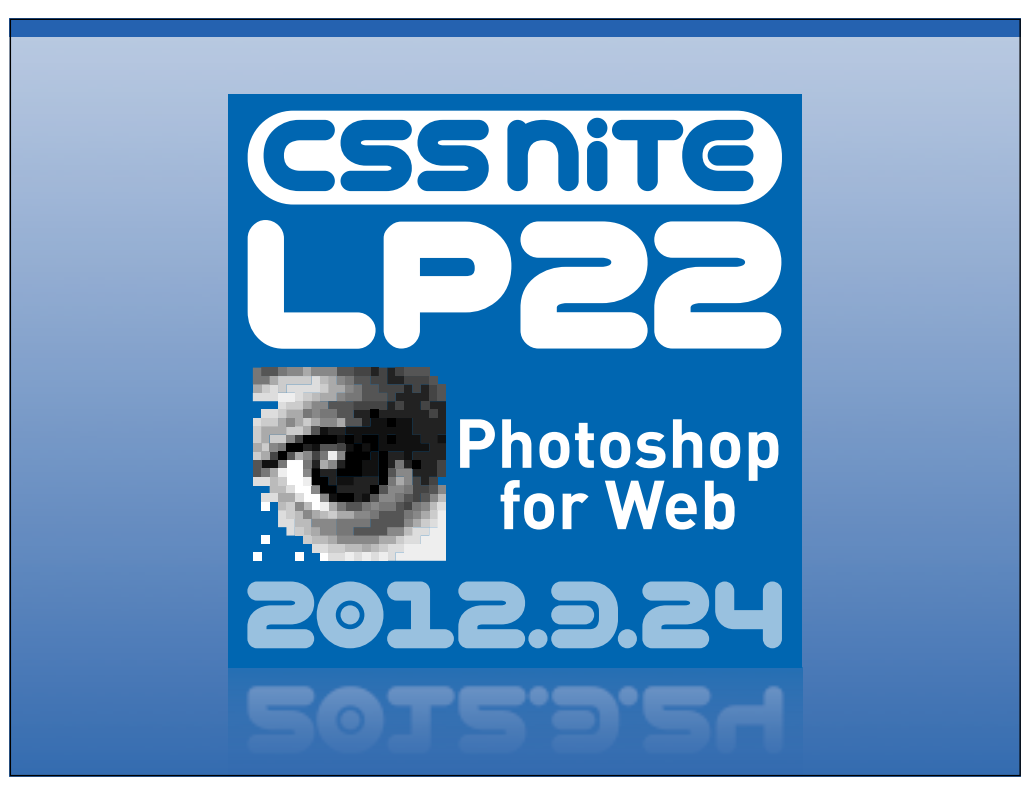

こんにちは。庄崎大祐です。今回は、PhotoshopでWeb制作をする際にクオリ ティを上げたり速く制作するためのテクニックを紹介します。

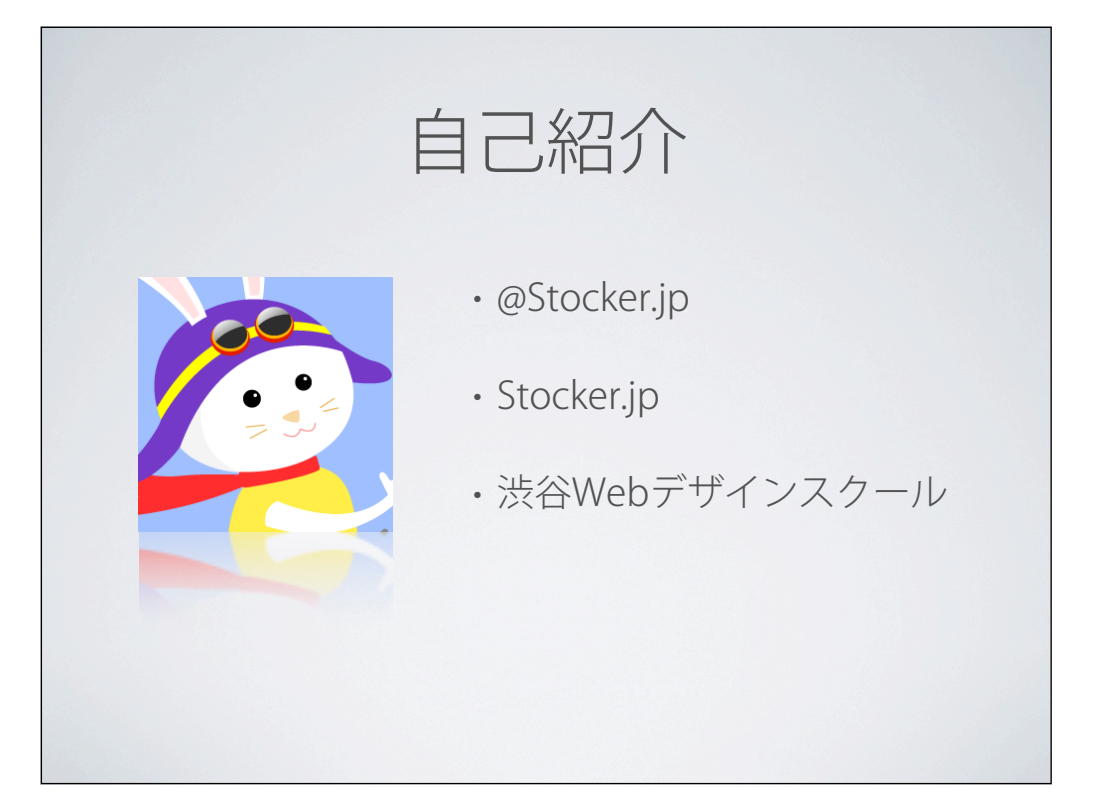

私はWeb制作者向けのブログ Stocker.jp を執筆したり、6月からは渋谷にてWeb デザインスクールやWebデザイナーのためのWebプログラミングスクールを開講す る予定です。

3月から開講中のWebデザインスクールのページはこちら。6月からのものについ

ては5月ごろ掲載予定です。

http://stocker.jp/diary/web-design-school/

|                                                                                                    |                                                                                        |                   | org           | opp                                                                                                    | Cro                                                                                                    | (       |              |             |
|----------------------------------------------------------------------------------------------------|----------------------------------------------------------------------------------------|-------------------|---------------|----------------------------------------------------------------------------------------------------|----------------------------------------------------------------------------------------------------|---------|--------------|-------------|
| nect with Facebook                                                                                                    | f Connect                                                                              | n in with Twitter | E Sig         |                                                                                                    |                                                                                                    |         | oppy         | Cro         |
| ン フッター                                                                                                    | ボタン                                                                                    | サイドバー             | バナー           | ジ 見出                                                                                                    | イメージ                                                                                                    | ーバルナビ   | ・ ロゴ グロ-     | ヘッダ-        |
| reator's Contest                                                                                                    | Web Creat                                                                              | ۹)                |               |                                                                                                    | ( <u>使い方</u> )                                                                                                    | る新サービス( | インや配色をサポートする | Webデザ       |
| は<br>は<br>は<br>は<br>な<br>た<br>ち<br>スカウトち!<br>た<br>い<br>ち<br>(THU) Start!<br>と<br>は<br>い<br>た<br>な<br>か<br>ち<br>スカウトち!<br>た<br>い<br>ち<br>(THU) Start!<br>た<br>で<br>す<br>つ<br>た<br>な<br>の<br>の<br>た<br>の<br>で<br>の<br>で<br>う<br>の<br>で<br>う<br>で<br>の<br>の<br>の<br>つ<br>の<br>た<br>の<br>で<br>の<br>で<br>の<br>で<br>の<br>つ<br>の<br>で<br>の<br>で<br>の<br>つ<br>の<br>つ<br>の<br>つ<br>の<br>つ<br>の<br>つ<br>の<br>つ<br>の<br>つ<br>の<br>つ<br>の<br>つ<br>の<br>つ<br>の<br>つ<br>の<br>つ<br>の<br>つ<br>の<br>つ<br>の<br>つ<br>の<br>つ<br>の<br>つ<br>の<br>つ<br>の<br>つ<br>の<br>つ<br>の<br>つ<br>の<br>つ<br>の<br>つ<br>の<br>つ<br>の<br>つ<br>の<br>つ<br>の<br>つ<br>の<br>つ<br>つ<br>た<br>の<br>の<br>つ<br>の<br>つ<br>の<br>つ<br>の<br>つ<br>の<br>つ<br>の<br>つ<br>の<br>つ<br>の<br>つ<br>の<br>つ<br>の<br>つ<br>の<br>つ<br>つ<br>の<br>つ<br>の<br>つ<br>の<br>つ<br>の<br>つ<br>の<br>つ<br>の<br>つ<br>の<br>つ<br>の<br>つ<br>つ<br>の<br>つ<br>の<br>つ<br>つ<br>つ<br>つ<br>つ<br>つ<br>つ<br>つ<br>つ<br>つ<br>つ<br>つ<br>つ | 使秀者には編集<br>2012.3.15<br>Croppyとは<br>Croppyとは<br>Croppyは<br>Webデザイナ<br>バーツ別スジ<br>サービスです | ・すべて見る            | Vorite Kansai | to the second second second second second second second second second second second second second second second | Constanting of the second second seco | hiptics |              |             |
| デザインを時に                                                                                                    | 気になるデザ・<br>見つけた時に                                                                      | › すべて見る           |               |                                                                                                    |                                                                                                    |         |              |             |
| () デ時から                                                                                                    | 気になるデ<br>見つけた時<br>ブックマ<br>クリック                                                         | ・すべて見る            |               | ARD                                                                                                    | MENA                                                                                                    | (a) N   | Ballorinas   | DI<br>Prett |

その他、Webデザイナーのためのソーシャルスクラップブックサービス Croppy を 運営しています。

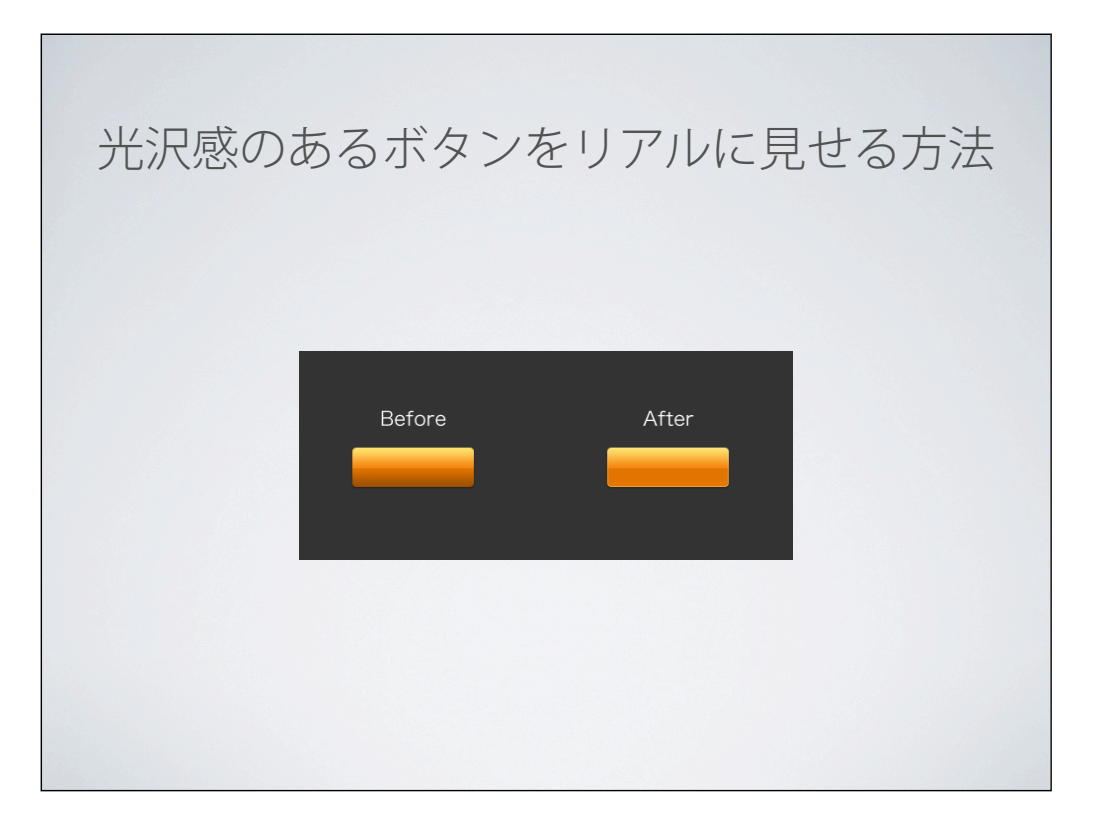

光沢感のあるボタンなどのグラデーションは、単に下の方を暗くするより、下の方 を少し明るくしたり、光彩(内側)を付けたほうがリアリティが出ます。 こちらが下の方を明るくする前のもの、こちらが明るくしたものです。 特に背景が暗い場合、ボタンの下の方を少し明るくしたほうがボタンの印象まで暗 くならずにすみます。

光彩(内側)をつけるのは、角が90度にカクッとしているのではなく、丸まっている感じを出すためです。

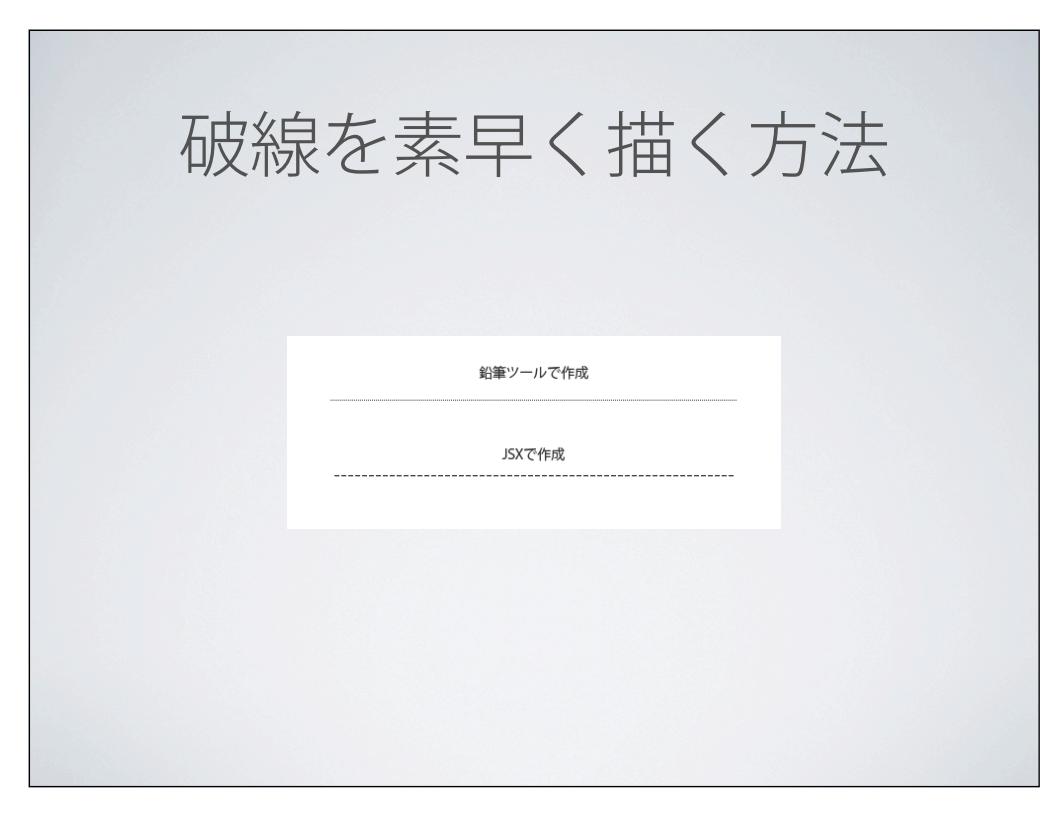

Photoshopで破線を描く方法はいくつかありますが、拡張なしですぐ描きたいという場合は、鉛筆ツールを使うのが最も簡単で早いのではないかと考えます。

鉛筆ツールをクリックし、ブラシパレットで「間隔」を250%にするだけで綺麗な破線が描けるようになります。

色つきの部分を長くしたいとか、サイズを指定して破線を描きたいという場合は、JSX を使うと良いです。

JSX とは、Photoshop を拡張するための JavaScript ファイルのことです。

まず、Googleで「簡単に破線を描く」で検索し、こちらのページから JSX をダウンロードします。

http://www.adobe.com/jp/joc/photoshop/photoshop/hihou/03/04.html

ダウンロードした JSX は Photoshop インストールフォルダ内の Presets/Scripts/ に入れておきます。

Photoshop を再起動すると、ファイル>スクリプト 内に先ほど入れたスクリプトが表示されますので、それをクリックします。全幅、線分などを指定すると破線が引けます。 編集>キーボードショートカット を指定しておくと、次回から楽です。

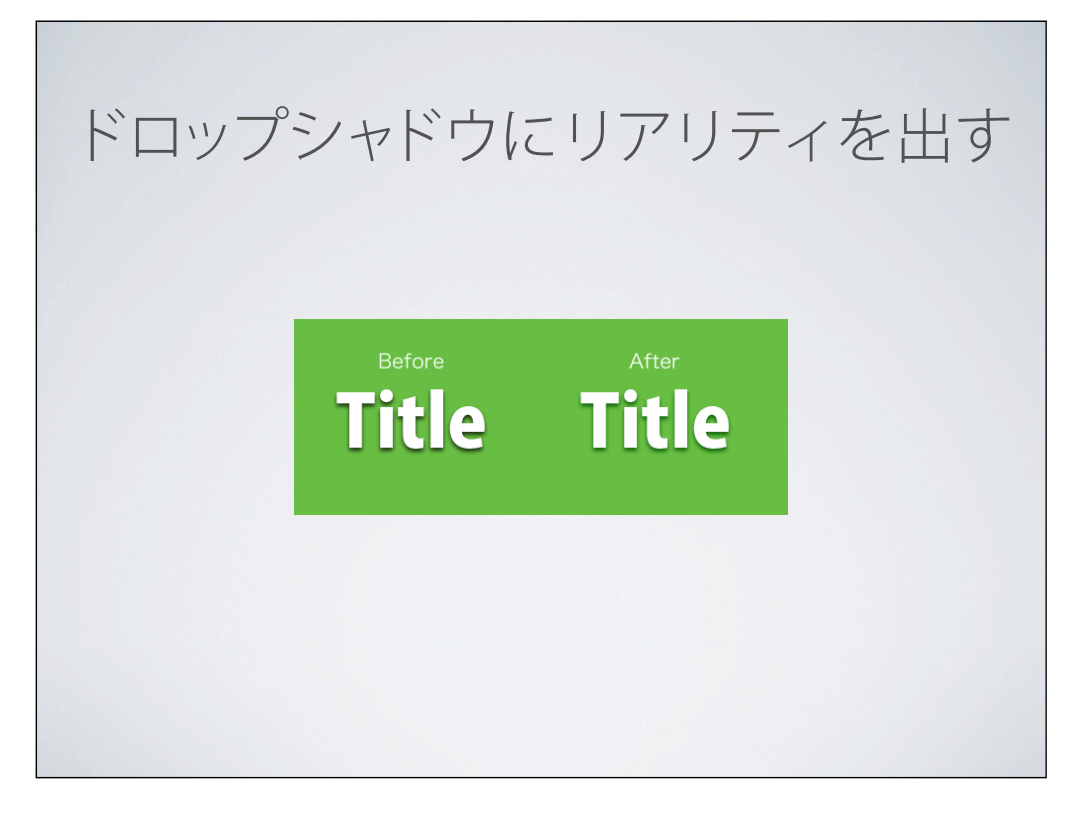

ドロップシャドウをかける際、標準の

シャドウのカラー:黒 不透明度:75%

でかけている方もいらっしゃるかと思いますが、私は背景の色の明度を下げ、色相を少し青方向に シフトした色にします。その方が方が自然な影に見えると思いませんか?

なぜ青みががった色にするかというと、色彩検定を受けたことのある方であれば「ナチュラル配 色」というものをご存知かと思います。

自然界では、葉っぱの光があたっている部分は黄みががった色に、光が当たっていない部分は青み ががった色になるというものです。

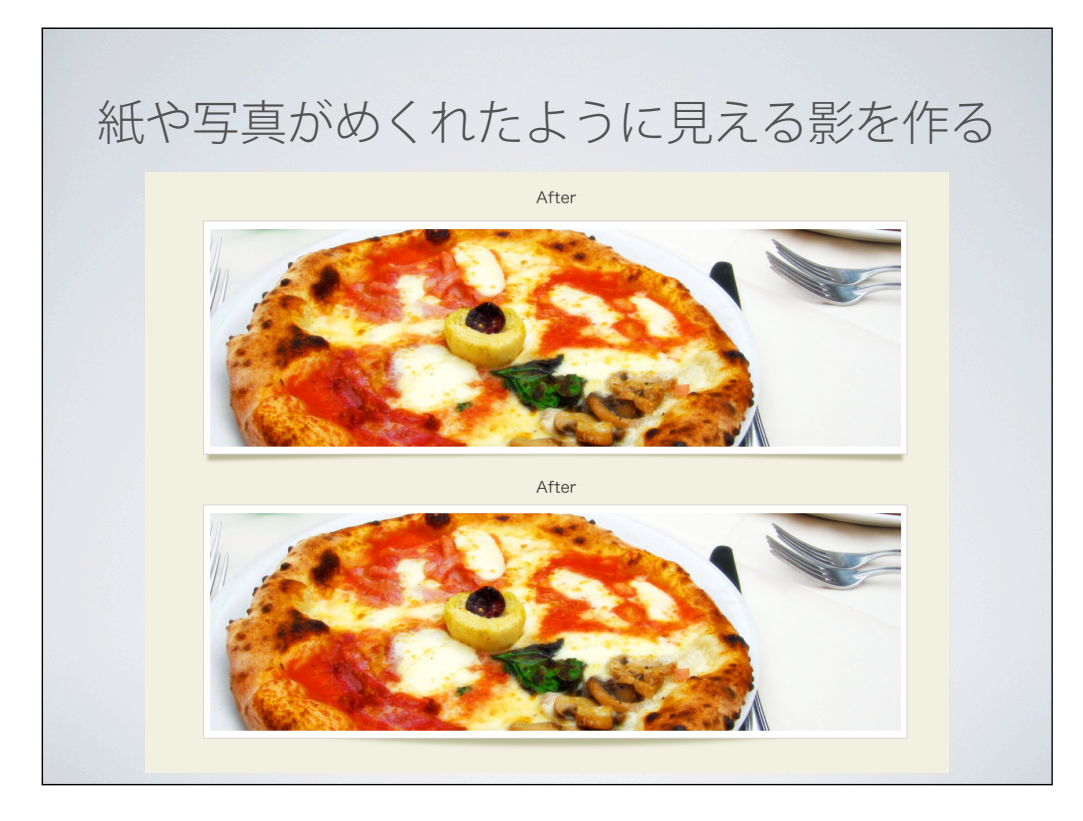

数年前からよく見るようになった「紙や写真がめくれたように見える影」の作り方です。

ここでのポイントは、写真の部分の形は変形せず、影の部分を変形させるということです。

写真の外側がめくれたように見える影を付けたい場合は、まず写真オブジェクトに角度90°のドロップシャドウをつけます。

影の色は、今の応用で背景の色より濃く、すこし青みがかった色をつけます。

次に、メニューの「レイヤー>レイヤーのスタイル>レイヤーの作成」を選び、ドロップシャドウをレイヤーとして分離 します。

次に、ドロップシャドウレイヤーを選択し Ctrl+T キーを押して「自由変形モードとワープモードの切替え」ボタンをク リックし、変形すれば出来上がりです。

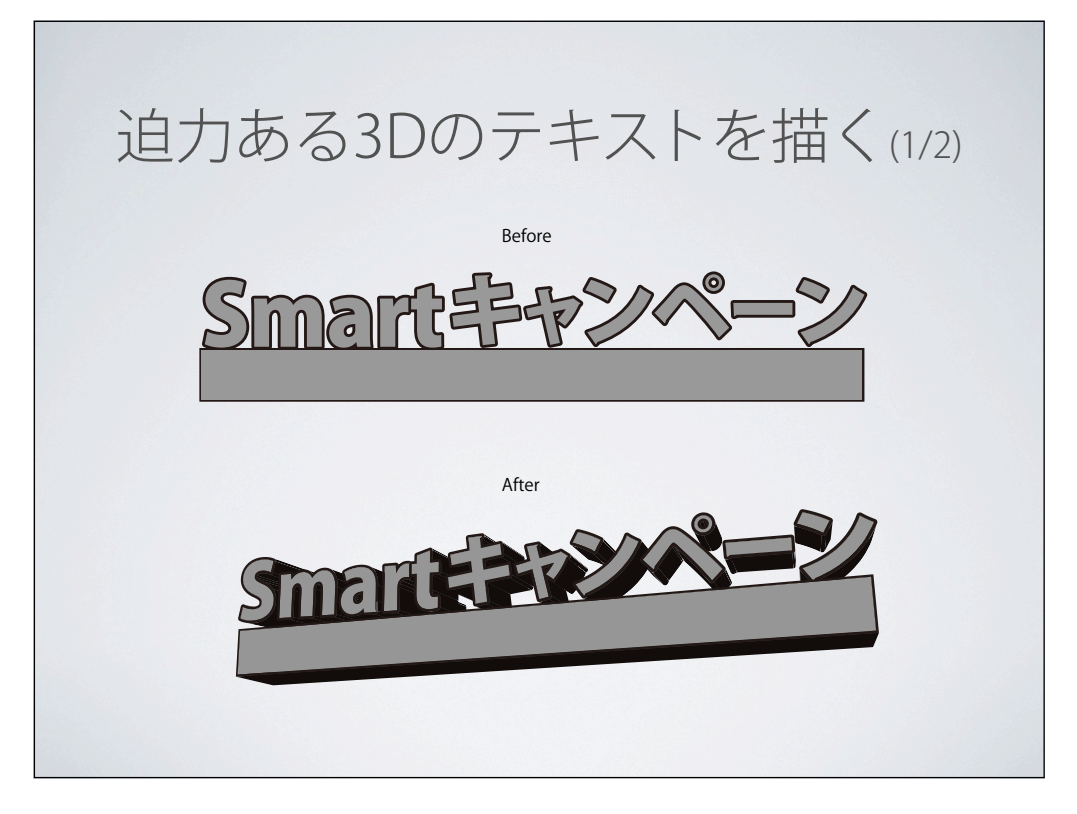

キャンペーンページのタイトルやバナーなどで派手な3D文字を使いたい時、Photoshop に 3D 機能が付いていますが、これだけでは迫力が足りません。

そこで、私は Illustrator で3D文字を制作し、それに Photoshop で着色することで簡 単に迫力のある3D文字を制作することができます。

まず、Illustrator で上のような文字と長方形を制作し、効果>3D>押し出し・ベベル で下のようにします。

この時、3Dダイアログで「遠近感」を付けることによって、遠くにあるものがより小さ く、近くにあるものがより大きく見えます。

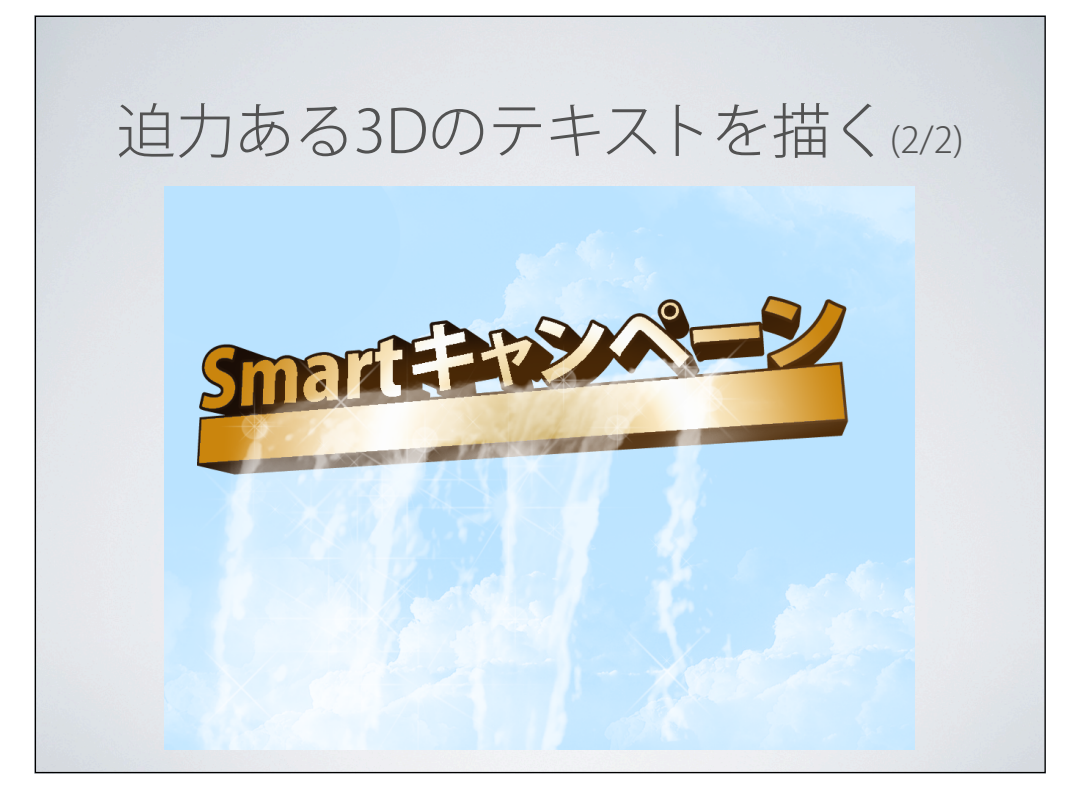

そして、Illustrator でコピーし、Photoshop に「スマートオブジェクト」として 貼りつけた後、新規レイヤーを作成し、自動選択ツールで文字の部分を選択し、塗 りつぶしツールで適当な色で塗りつぶします。あとはレイヤースタイル>グラデー ションオーバーレイやブラシなどで好きな色で塗ることができます。 滝ブラシは、Google で「Photoshop 滝ブラシ」で検索すると上位に出てきま す。

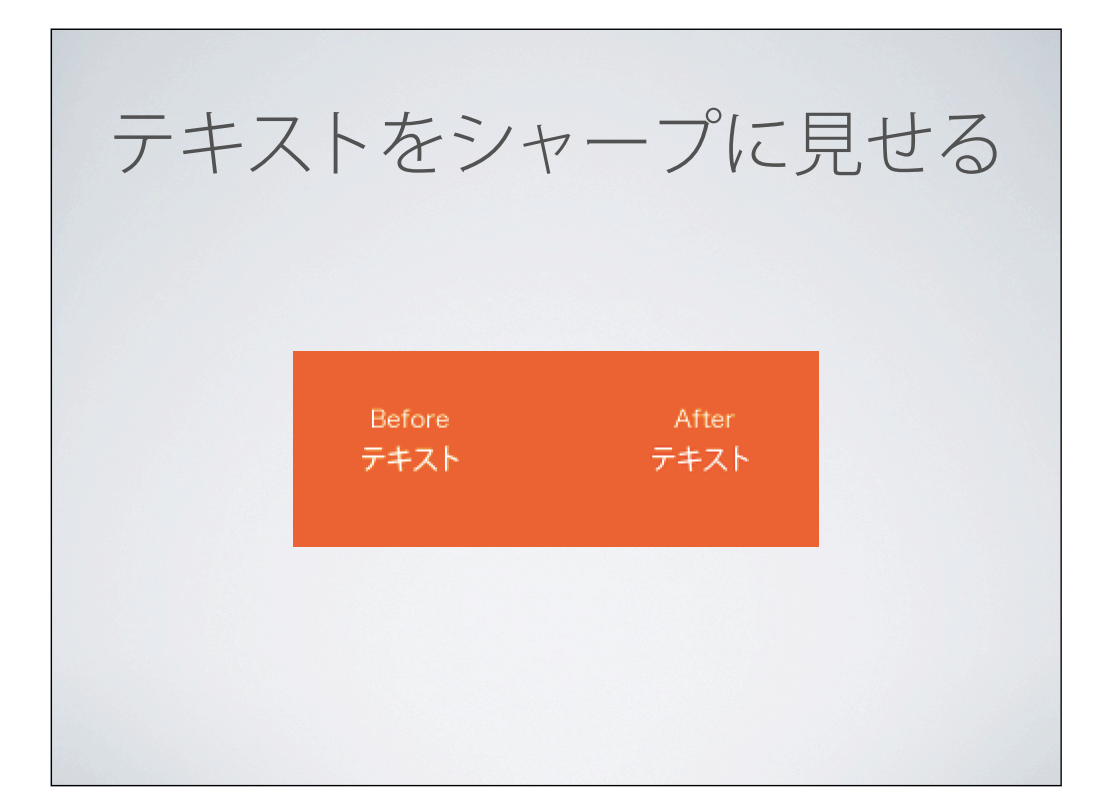

テキストのアンチエイリアスを「シャープ」にしてもいまいちテキストが見づらい 時は、ドロップシャドウを背景色と同じで距離を0、サイズを2くらいでかけると 文字がくっきり見えるようになります。アンシャープマスクで画像がシャープに見 えるのと同じ原理です。

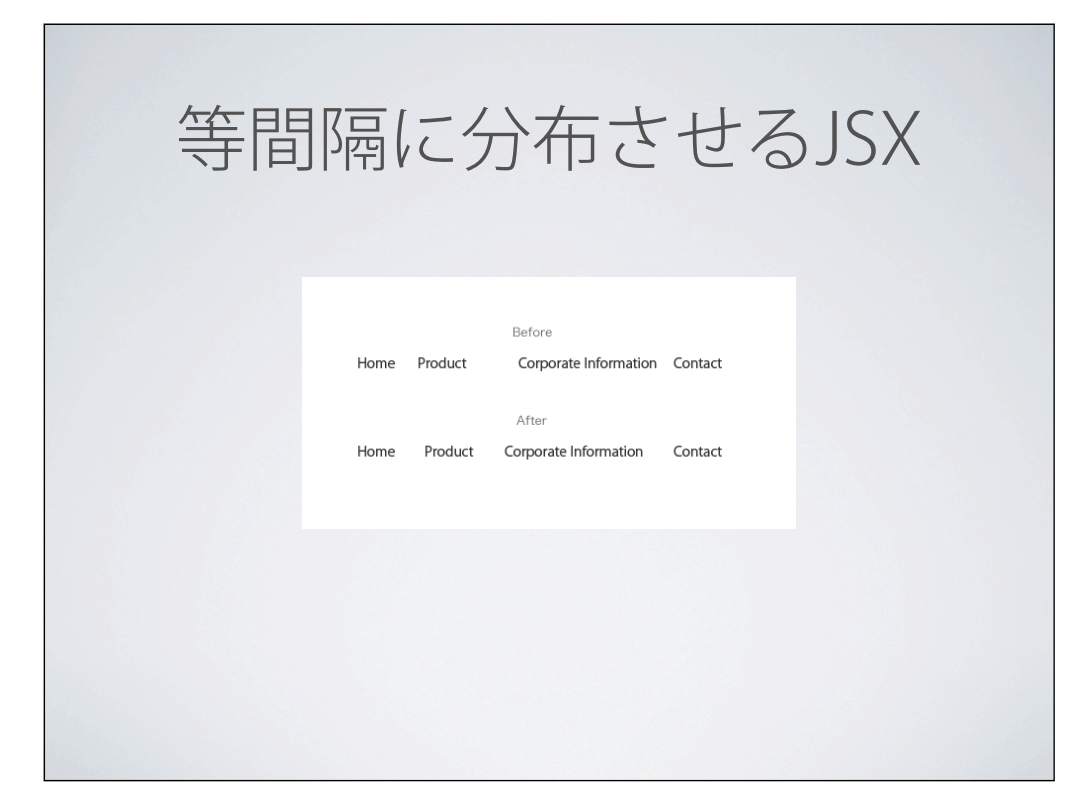

例えば、グローバルナビゲーションを作る時、ホーム、会社情報などの文字を並べて整列さ せると思いますが、Illustrator や Fireworks にある「等間隔に整列」が Photoshop に無く て困ったことのある方もいらっしゃるかと思います。

そんな時は、こちらのページからリンクされている海外サイトからスクリプトをダウンロー ドし、

<u>http://blog.sakurachiro.com/2010/10/photoshopcs2-distribute-layers-</u> <u>horizontally/</u> 佐田と同じく、Conints フィルグによれるスストの答問阿爾グローバルナビゲーショ

先程と同じく、Scripts フォルダに入れることで等間隔でグローバルナビゲーションの文字 列などを整列ささせることができます。

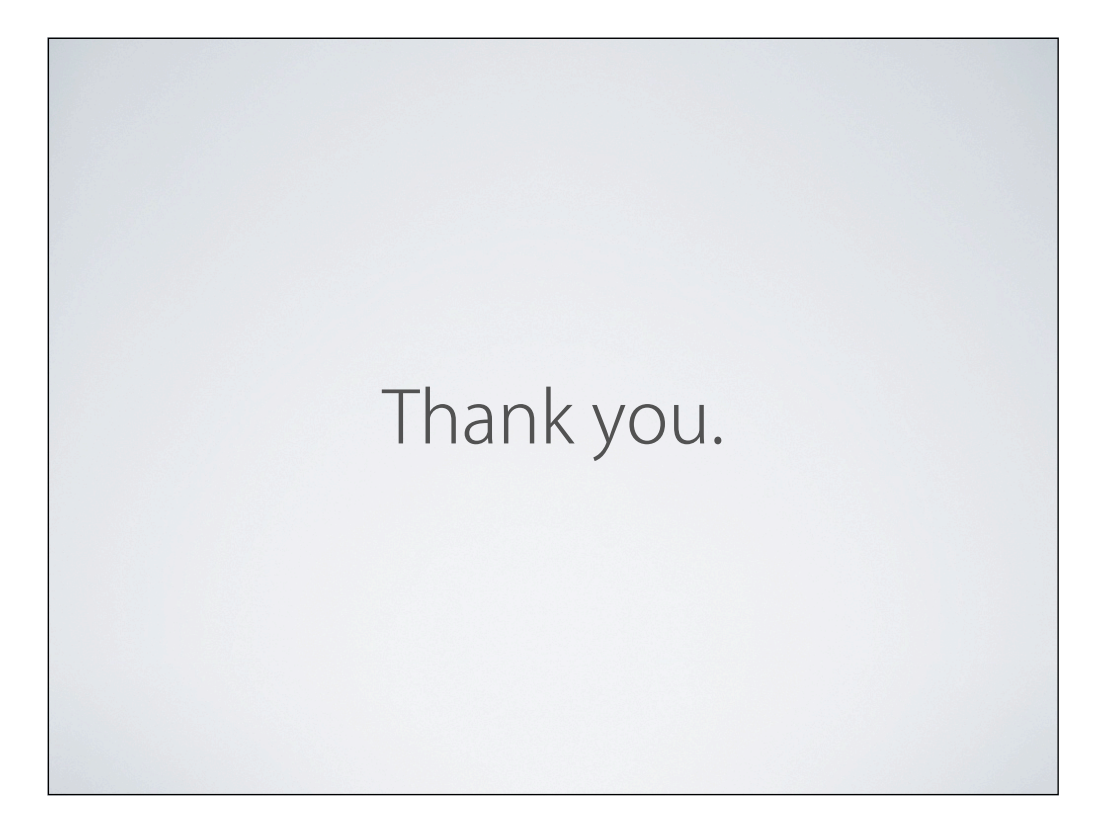

以上です。ありがとうございました。